## طريقه به روزرساني تلويزيون 50SH102U1

- ۱- فایل به روزرسانی را دانلود و در USB خالی کپی نمایید.
   برای دانلود فایل بر روی نوشته آبی رنگ کلیک کنید.
   https://www.shahabco.ir/UserImage/file-upload/50SH102U1/658\_DVBT\_8G.bin
   دقت شود که دقیقا فایل به روزرسانی تلویزیون خود را دانلود و در USB کپی نمایید. در غیر این صورت تلویزیون یا به روزرسانی نمیشود یا پس از به روزرسانی دچار مشکل میشود.
   ۲- کابل برق تلویزیون را از پریز جدا نمایید.
   ۳- کابل برق تلویزیون متصل نمایید.
  - ۴– کابل برق تلویزیون را به پریز متصل نمایید.
- ۵- به روزرسانی به صورت خودکار در تلویزیون شروع می شود.
  دقت شود در هنگام به روزرسانی اتصال برق تلویزیون قطع نشود، زیرا برد اصلی تلویزیون دچار مشکل می شود.
- ۶- پس از این که به روزرسانی تکمیل شد، تلویزیون خاموش و LED جلوی تلویزیون چشمکزن می شود.
  - −۷ USB را از تلویزیون جدا نمایید.
  - ٨- کابل برق را از پریز جدا و مجدداً به آن متصل نمایید.